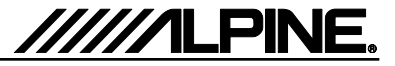

# Update procedure

The INE-W970BT can be updated via USB connection (see connection diagram below). Before starting to update, please check following notes. The download file is compressed in zip format. The contents of the download need to be extracted to a freshly formatted USB memory (FAT32).

### Update file storage place

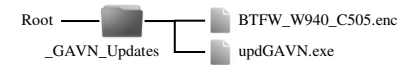

#### Update file contents

\_GAVN\_Updates

- BTFW\_W940\_C505.enc (approx. 1.38MB)

- updGAVN.exe (around 0.7MB)

## Notes

- Do NOT use the compressed file for update, otherwise the INE-W970BT cannot recognize the files.
- · Do NOT change folder name and file names, otherwise the INE-W970BT cannot recognize the files.
- Do NOT put \_GAVN\_Updates folder into another folder.
- · Do NOT store any other folders/files on the USB memory.
- Do NOT remove the USB memory while updating.
- Do NOT update while driving.
- · Do NOT press any buttons while updating.
- Do NOT turn off vehicle's ignition or head unit's power switch while updating.
  Modern vehicles will shut down the ignition (ACC) after some time if the engine is not running.
  If you are not sure if this anolies to your car, leave the engine idling while the update is in progress.

### Connection

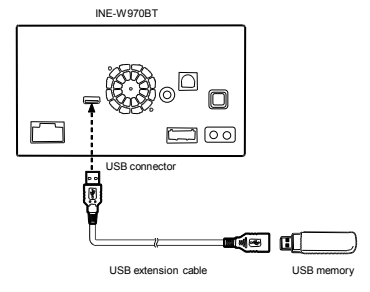

### Install update software

- 1 Store the downloaded folder "\_GAVN\_Updates" to the empty USB memory in Root Folder.
- 2 Connect USB memory to USB connector of the INE-W970BT in Tuner mode.
- 3 Press "AV-Update" button when update message appears on the screen.

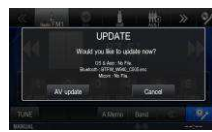

During the update, a progress bar will appear. It will take around 10 minuets.

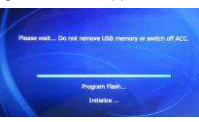

4 When the software update is finished, the INE-W970BT will restart automatically.

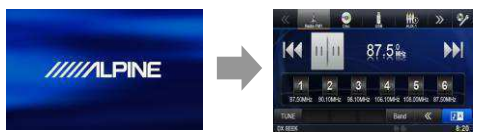